**|Qbuds<sup>2</sup>** 

QUICK START GUIDE

IN THE BOX:

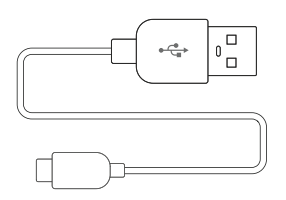

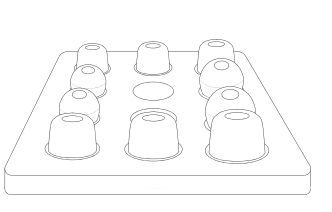

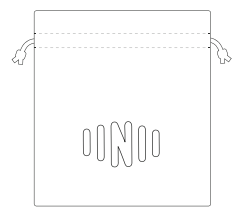

USB CHARGE CABLE

EAR TIP TRAY

CARRY BAG

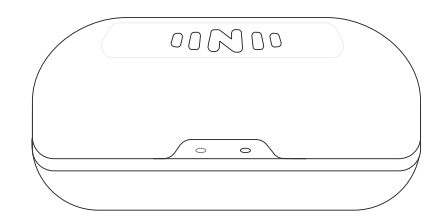

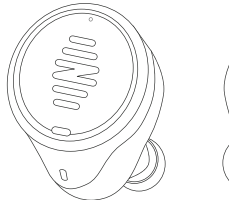

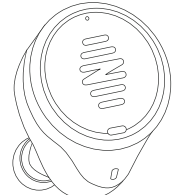

CHARGE CASE

**IQBUDS**<sup>2</sup>

# CHARGING YOUR IQBUDS AND CASE

Your case carries and charges your IQbuds.

Your case provides you with the convenience of charging your IQbuds when you are out and about. You can charge your case via the USB cable connected to a USB power source (Wall charger, computer, etc.)

The case has lights that indicate different states, please see below:

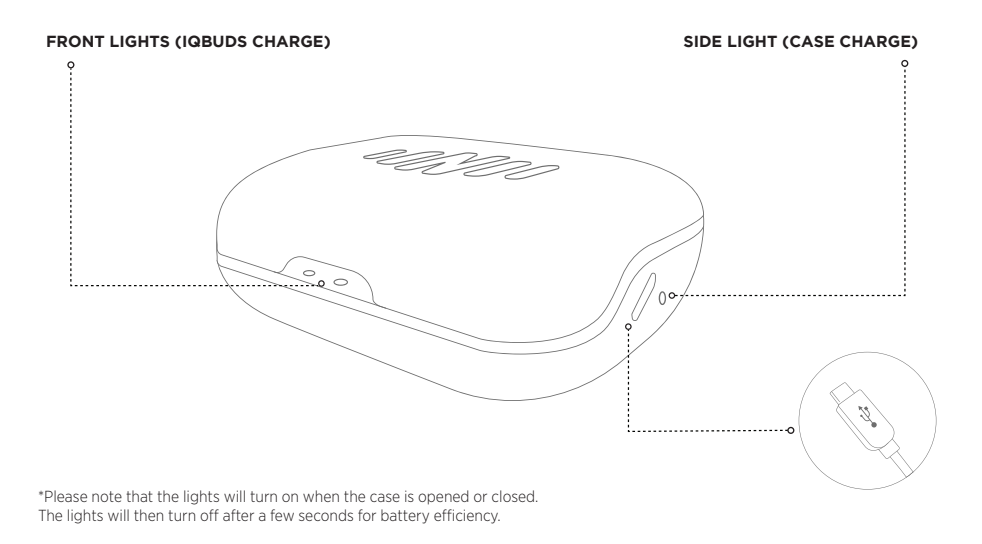

\*Your IQbuds will need to be in the case for the front lights to activate.

#### What Do These Lights Mean?

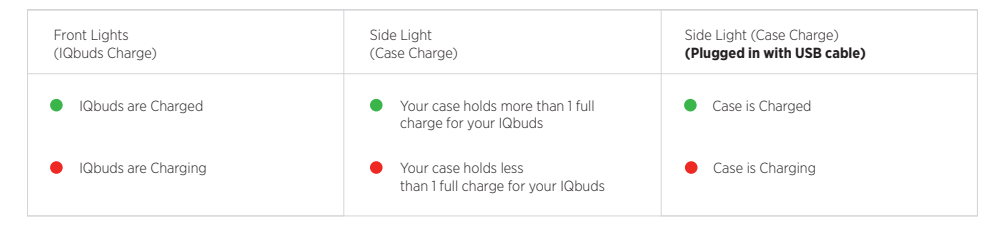

#### **Battery Life**

| IQbuds <sup>2</sup> Battery Life                               |                                             |  |
|----------------------------------------------------------------|---------------------------------------------|--|
| <b>Up to 5 Hours</b><br>Of streaming media                     | <b>Up to 8 Hours</b><br>Of hearing features |  |
| (Music, Video, IQstreamTV)                                     | (World volume, Ear ID, etc.)                |  |
| *Battery life may be less if using hearing features and strear | ning media simultaneously.                  |  |

#### FITTING YOUR IQBUDS

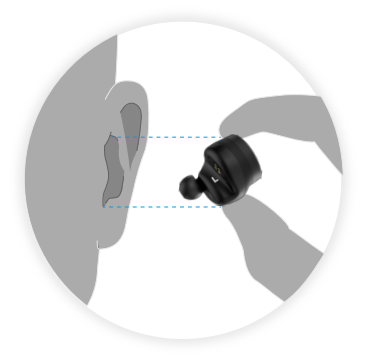

#### **INSERTING IQBUDS**

Check the IQbuds for left and right markings to make sure you put the correct bud in the correct ear.

Make sure the tip is at the bottom before inserting.

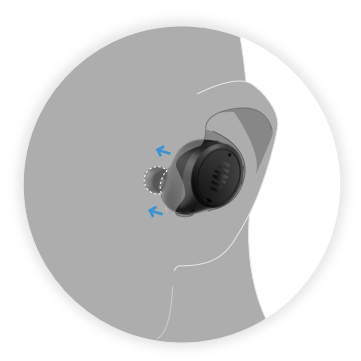

# FIT LIKE AN EARPLUG

For high quality bass and noise reduction IQbuds need to form an airtight seal.

Push the buds into your ears as you would an earplug.

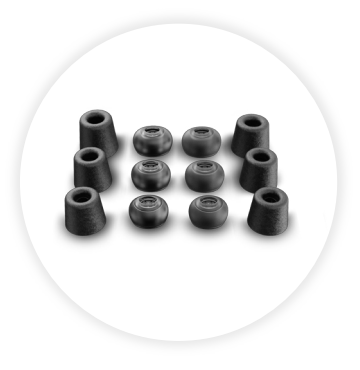

#### **EXPERIMENT WITH TIPS**

Pick the largest size ear tip that fits in your ear comfortably and forms the best seal.

The tips should pull off the IQbuds fairly easily, hold the silicone or foam and pull to remove.

# APP SETUP + PAIRING

Download the IQbuds app to begin the set up process.

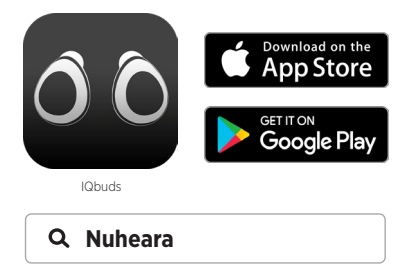

All set up instructions will be in the app to guide you.

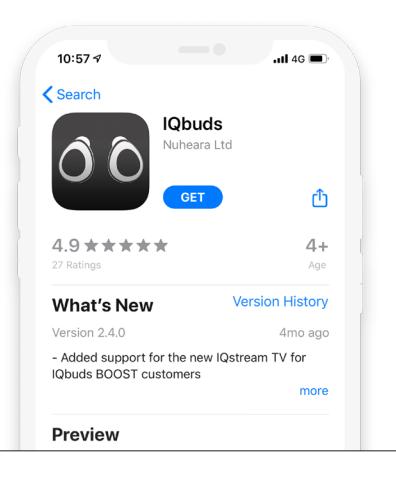

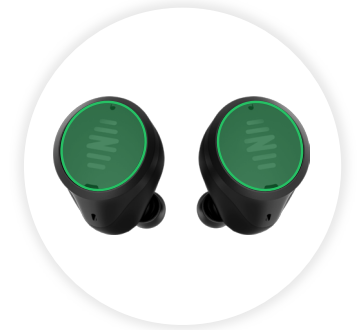

# ТАР ТОИСН

These highlighted green surfaces are the tap sensors. You can control different features with tap gestures.

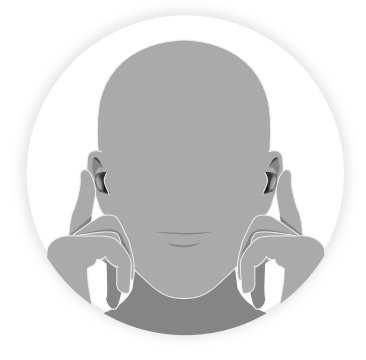

#### PAIRING

To activate pairing mode, hold both tap sensors for about 5 seconds, Wait until you hear "Pairing".

This will allow your phone to discover your IQbuds in bluetooth settings and in the app.

# BLUETOOTH

# iOS (Apple)

After the pairing screen you will be presented with different options based on what software version your phone is running.

iPhones with iOS 13 and above will allow you to pair in the app. You will be shown a pop up message asking you to pair, like this:

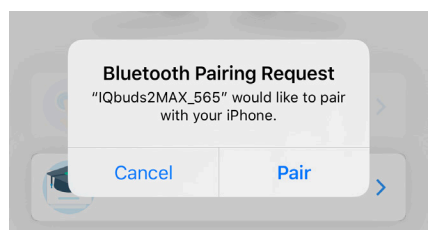

\*IQbuds2MAX\_XXX All IQbuds have a unique 3 letter/number code

Tap "Pair" and you will be able to proceed through the app to complete the process.

If your iPhone is on a software version lower than iOS 13, you will be asked to leave the app, go to bluetooth settings and connect to your IQbuds there, see below:

| Make sure Blue | tooth is on 🗕  |                  |    |
|----------------|----------------|------------------|----|
| Bluetooth      |                |                  | )  |
|                |                |                  |    |
| IQbuds2MA      | x_xxx <b>←</b> |                  |    |
| R              | Tap            | o this to connec | rt |
|                | $\sim$         |                  |    |

Please go to bluetooth settings and make sure bluetooth is on. Find the name that matches on the left (XXX represents a unique code).

 Once IQbuds are connected, return to the app to continue the process. When back in the app, you will be shown the bluetooth pairing pop up message, tap "Pair".

If you are unsure of your phone software version, please go to:

#### Settings > General > About >

There will be an item called "Software Version" and the version number is displayed next to it.

# Android

After the pairing screen you will be presented with a pop up message asking you to connect, like this:

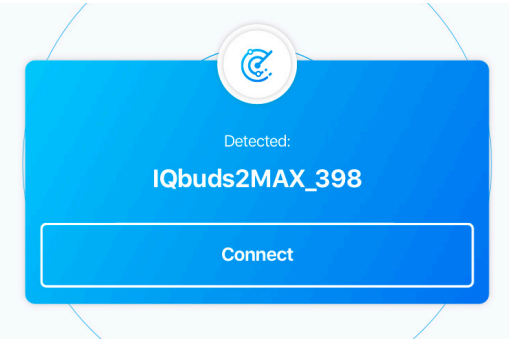

\*IQbuds2MAX\_XXX All IQbuds have a unique three letter/number code

Tap "Connect" and you will be able to proceed through the app to complete the process.

If you have not activated pairing properly you may be taken back to the pairing screen, in which case try the pairing action again and wait until you hear "Pairing". You will then be presented with the screen below:

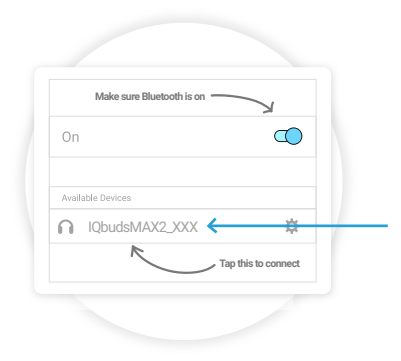

Please go to bluetooth settings and make sure bluetooth is on. Find the name that matches on the left (XXX represents a unique code).

Once IQbuds are connected, return to the app to complete the process.

You will be shown a connected screen and be able to proceed through the app.

#### **TAP TOUCH CONTROLS**

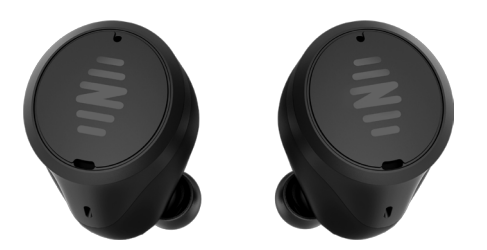

Please note the below are default settings. You can customize them in Tap Touch in the app.

This allows you to pick and choose different functions to assign to different tap gestures so you can use your IQbuds how you want.

\*Phone call functions cannot be changed

| Ieft Tap                                                  | Right Tap 🍥        |
|-----------------------------------------------------------|--------------------|
| Play/Pause<br><b>Phone Call Functions:</b><br>Answer Call | World On/Off       |
| Mute Call On/Off <ul> <li>• Eft Double Tap</li> </ul>     | Right Double Tap ) |
| Activate Siri                                             | Activate Siri      |
| Left Long Tap                                             | Right Long Tap     |
| None                                                      | Change Location    |
| Phone Call Functions:<br>Reject/Hang up call              |                    |